## How to Schedule a Tutoring Appointment in Navigate

Step 1. Go to <u>http://etsu.campus.eab.com</u>. Log in to your account using your ETSU username (your ETSU email without the @etsu.edu part) and password.

Step 2. Click the blue "Make an Appointment" button in the upper right corner.

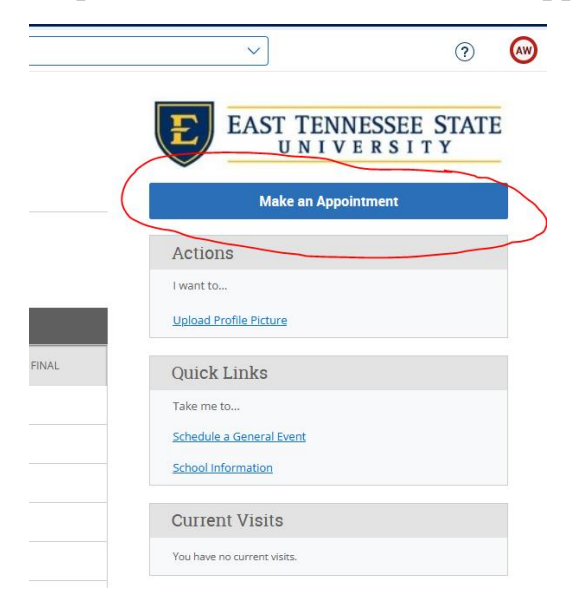

Step 3. Select tutoring from the drop-down menu, then pick the service you would like (tutoring for a course, writing, study skills, etc.), and choose a day, and click the blue "Find Available Time" button.

| hat can we help you find?   Other Options     w you will find available options for scheduling an appointment. Tyou cannot find something that you are looking for: by the other   View Dopbin Times     hat can we help you with?                                                                                                    | is Back   Dashboard                                                                                                    |                             |
|----------------------------------------------------------------------------------------------------|----------------------------------------------------------------------------------------------------|-----------------------------|
| Kat can receive provide a construction of a subject of the subject of the su | hat can we haln you find?                                                                                                    | Other Ontions               |
|                                                                                                    | ow, you will find available options for scheduling an appointment. If you cannot find something that you are looking for, try the other | ould options                |
| hat car we help you with?<br>Turcewas X)<br>evide<br>Turcewas X Courses X<br>ck a Date @<br>Priday August 20, 2021                                                                                                    | pointment options to see available options for dropping in or requesting an appointment.                                                | View Drop-In Times          |
| Turgewa X                                                                                                    | Ahat can we help you with?                                                                                                    | Request Appointment Time    |
| enioe<br>Turtowna non A Doumes ×)<br>kk a Date @<br>Priday August 20, 2022                                                                                                    | TUTGENG X                                                                                                    | Meet With Your Success Team |
| krive Accurez X                                                                                                    |                                                                                                    |                             |
| Ck a Date                                                                                                    | Титокіла нові ». Соцінав х                                                                                                    |                             |
| ck s Date                                                                                                    | Ť                                                                                                    |                             |
| Priday, August 26, 2022                                                                                                    | Fick a Date (0)                                                                                                    |                             |
|                                                                                                    | Friday, August 26, 2022                                                                                                    |                             |
|                                                                                                    | Find Available Time                                                                                                    |                             |

For help scheduling an appointment, call 423-439-7111 or stop by the CFAA on the 1<sup>st</sup> floor of the Sherrod Library!

Step 4. If you chose "Tutoring for a Course," select the course you would like tutoring for to see available times. If you don't see your course listed, we do not have a tutor for that course. You can also choose to only see times for a specific tutor, or you can just click the time that works best with your schedule.

|                                                                                                    |                                                                                                    | MAVIGATE MY                                                                                                    |                                                                                                    |
|----------------------------------------------------------------------------------------------------|----------------------------------------------------------------------------------------------------|----------------------------------------------------------------------------------------------------|----------------------------------------------------------------------------------------------------|
| IVIGATE 😅 🕞                                                                                                    |                                                                                                    | < Galiacă ( Jashkear)<br>New Appointment                                                                                                    |                                                                                                    |
| Conduct (Davidsord                                                                                                    |                                                                                                    | All Filters Start Over<br>What can we help you with?<br>Tetring                                                                                                    | A formal (a) former or change (Abor 1947 1 x) Amy Swaffer Come for Academic Achievement (CTAA)       |
| All Filters Data Over<br>What can use help you with?<br>Tursing<br>Sarvice                                                                                                    | (R Trendski (A Trendski erit (Okole)                                                                 | Service<br>Tutoring for a Dourse<br>Pick a Date: (0)                                                                                                    | Consistently services are observed in term is and terminal room in an enternal room in the industry. |
| Networking for a County       VEX.5 Line (Colspan="2")       VEX.5 Line (Colspan="2") | Ander and on the mean black to be added to see added to see added to be back or Add Cone 2,0882-0590 | August 2022     C     J     S       5     10     1     1     1     1     1     1     1     1     1     1     1     1     1     1     1     1     1     1     1     1     1     1     1     1     1     1     1     1     1     1     1     1     1     1     1     1     1     1     1     1     1     1     1     1     1     1     1     1     1     1     1     1     1     1     1     1     1     1     1     1     1     1     1     1     1     1     1     1     1     1     1     1     1     1     1     1     1     1     1     1     1     1     1     1     1     1     1     1     1     1     1     1     1     1     1     1     1     1     1 <t< td=""><td>84.505178<br/>(800-495.00)(816-415.60)(825-430.00)(845-545.00)(855-1050.00)</td></t<> | 84.505178<br>(800-495.00)(816-415.60)(825-430.00)(845-545.00)(855-1050.00)                           |
| Start<br>Search by came                                                                                                    |                                                                                                    | Staff                                                                                                    |                                                                                                    |

Step 5. Complete the appointment form by selecting if you would like to meet in person or virtually. In the "Would you like to share anything else?" box, please add details about what you would like help with. Be as specific as possible so your tutor can prepare! Click the blue "Schedule" button at the bottom to save your appointment.

| Search by type                                                 | ~ |
|----------------------------------------------------------------|---|
| You are seeing the meeting types available for this time slot. |   |
| Would you like to share anything else?                         |   |
| Add your comments here                                         |   |
|                                                                |   |
|                                                                |   |
| Email Reminder                                                 |   |
| Reminder will be sent to walkerad2@mail.etsu.edu               |   |
| Text Message Reminder                                          |   |
| $\checkmark$                                                   |   |
| Phone Number for Text Reminder                                 |   |
| 4234397111                                                     |   |

For help scheduling an appointment, call 423-439-7111 or stop by the CFAA on the 1<sup>st</sup> floor of the Sherrod Library!